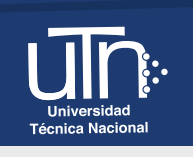

## **Docente UTN**

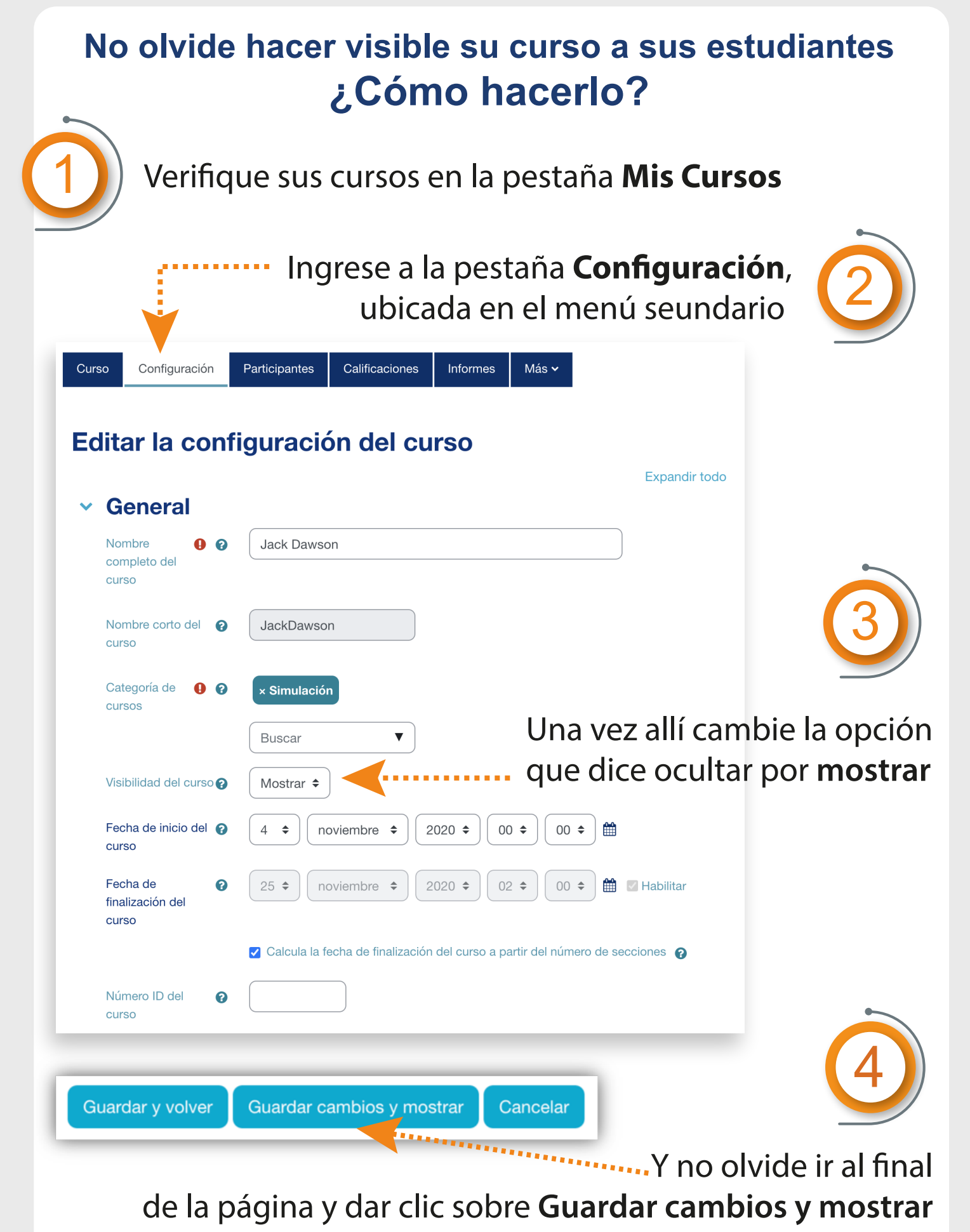

V Producción de Recursos Didácticos CFPTE - UTN